# ООО "ПРОФИТТ"

Руководство по работе с программой управления модульной системой PROFLEX по RS-232

г. Санкт-Петербург

### УСТАНОВКА ПРОГРАММНОГО ОБЕСПЕЧЕНИЯ

Требования к минимальной конфигурации компьютера:

- 1) Процессор: Pentium 166 или выше;
- 2) O3Y: 32Mb;
- 3) Свободное дисковое пространство: 3Мb;
- 4) Операционная система: MS Windows 9x/2000;
- 5) Монитор: VGA;
- 6) Мышь;
- 7) Свободный СОМ порт;
- 8) Рекомендуемое разрешение экрана от 1024х768 при цвете 24 бита на пиксель.

Для установки программы на компьютер загрузите с установочного диска файл setup.exe.

Для подключения устройства к компьютеру соедините с помощью кабеля, находящегося в комплекте поставки, один из последовательных портов компьютера с разъемом RS-232 блока преобразования интерфейсов (БПИ) PIC-094, либо в случае поставки без блока БПИ, с разъёмом RS-232 на задней панели процессора в корпусе PROFLEX.

Состав программного обеспечения:

PX System Control (файл PXShow.exe) - программа управления модульной системой PROFLEX PX Project Editor (файл PXEditor.exe) - редактор конфигурации устройств и блоков модульной системы PROFLEX Blocks DB Editor (файл BlocksDBEdit.exe) - редактор базы данных блоков производимых фирмой ПРОФИТТ

# РУКОВОДСТВО ПО РАБОТЕ С ПРОГРАММОЙ

## 1. НАЧАЛО РАБОТЫ С ПРОГРАММОЙ УПРАВЛЕНИЯ

После загрузки программа управления опрашивает все доступные СОМ порты. При обнаружении подключенного блока преобразования интерфейсов (БПИ) PIC-094 (при его наличии), начинается поиск модульной системы (МС) PROFLEX в соответствии с установленной заранее конфигурацией устройств и блоков.

# 2. РАБОТА С ПРОГРАММОЙ УПРАВЛЕНИЯ МОДУЛЬНОЙ СИСТЕМЫ PROFLEX

| 💵 Управление модульной системой PROFLEX |                                                                   |
|-----------------------------------------|-------------------------------------------------------------------|
| Система                                 | Управление                                                        |
| 🗇 001 : PFR-3U                          | PADC-3015SP                                                       |
|                                         | Преобразователь аналого-цифровой YUV/RGB -> SDI с синхронизатором |
|                                         |                                                                   |
|                                         |                                                                   |
|                                         | PADC-2010F: REF INPUT FREEZE BARS                                 |
|                                         | GAIN Y: ↓ 0 ↑                                                     |
|                                         |                                                                   |
|                                         | GAIN R : ↓ 0 ↑                                                    |
|                                         |                                                                   |
|                                         | GAIN B: ↓ 0 ↑                                                     |
|                                         |                                                                   |
|                                         | H TIM: ↓ 0 ↑                                                      |
|                                         | STD : 625 525                                                     |
|                                         | INP: YUV RGB                                                      |
|                                         | BARS : OFF BARS CR17 CR18 CR330 CR331                             |
|                                         | VBI: BLANK PASS                                                   |
|                                         |                                                                   |
|                                         | PFS-2009F1 : REF INPUT FREEZE BARS                                |
|                                         | H TIM: ↓ 0 ↑                                                      |
|                                         | V TIM : ↓ 0 ↑                                                     |
|                                         | FREEZE : OFF ON                                                   |
|                                         |                                                                   |

(рис.1)

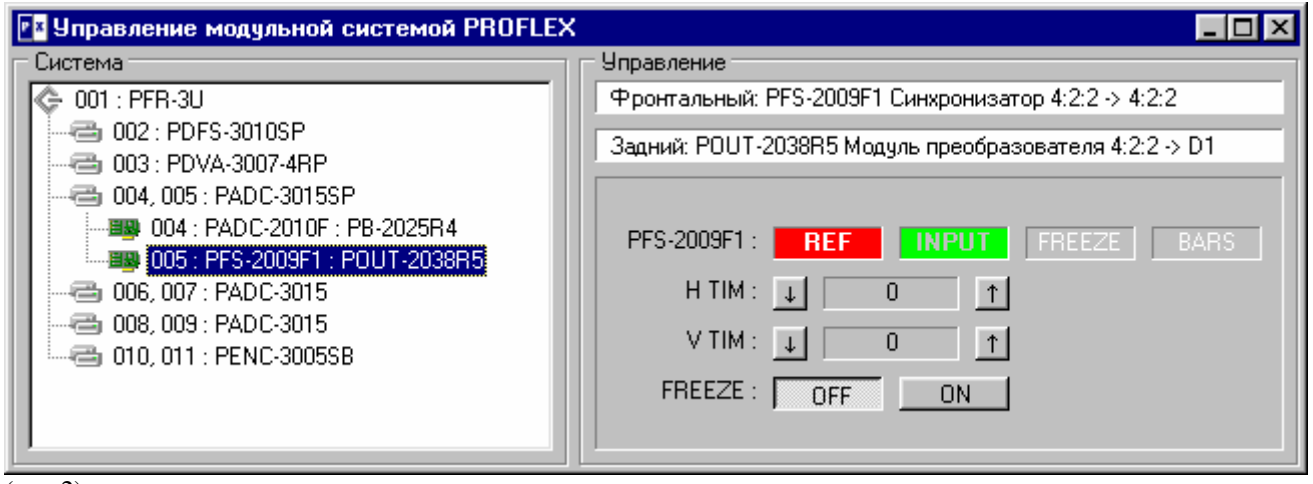

(рис.2)

### ОБОЗНАЧЕНИЯ:

корпус PROFLEX (процессор управления МС, находящийся в первом слоте корпуса)

устройство, входящее в состав МС состоящее из фронтальных (управляемых) и задних (неуправляемых) блоков занимающих от одного до нескольких слотов

It слот в корпусе PROFLEX, в котором могут находиться один фронтальный и один задний блок

фронтальный блок, обнаруженный программой управления, но не присутствующий в установленной конфигурации MC (рис. 5, 6)

× изображается поверх корпуса PROFLEX (устройства, блока) в том случае, если он не обнаружен программой управления (рис. 3, 4)

• изображается поверх устройства (блока) в том случае, если программой управления обнаружен блок не соответствующий блоку, указанному в установленной конфигурации МС (рис. 5, 6)

# ОПИСАНИЕ ОКНА УПРАВЛЕНИЯ:

На рис.1 и рис.2 показано окно управления MC PROFLEX состоящее из двух секций (осуществлять управление возможно как устройством (рис.1), так и отдельным блоком (рис.2)).

Секция Система содержит:

- дерево отображения установленной конфигурации MC с указанием шифров устройств (рис.1) или блоков (рис.2) и номеров слотов, в которых они расположены;
- истинное состояние МС с использованием обозначений описанных выше (рис.1-7).

#### Секция Управление содержит:

- информационные поля, в которых отображаются шифр и название выбранного для управления устройства (рис.1) или блоков (рис.2);
- поле, содержащее органы управления и отображения статуса устройства (рис.1) или блока (рис.2).

В статусе блока отображается следующая информация:

- REF опорный синхросигнал (красный отсутствует, зелёный присутствует);
- INPUT входной сигнал (красный отсутствует, зелёный присутствует);

FREEZE - стоп поле (красный - включено);

BARS - испытательный сигнал (красный - включен).

Отсутствие контроля параметра обозначается соответствующим пустым полем в строке статуса.

Далее приведены примеры неисправностей, которые могут возникнуть в процессе работы:

| 📴 Управление модульной системой PROFLE> | <          | _ 🗆 🗵 |
|-----------------------------------------|------------|-------|
| Система                                 | Управление |       |
|                                         |            |       |
| 008, 009 : PADC-3015                    |            |       |
|                                         |            |       |

(рис.3) Модульная система PROFLEX не обнаружена.

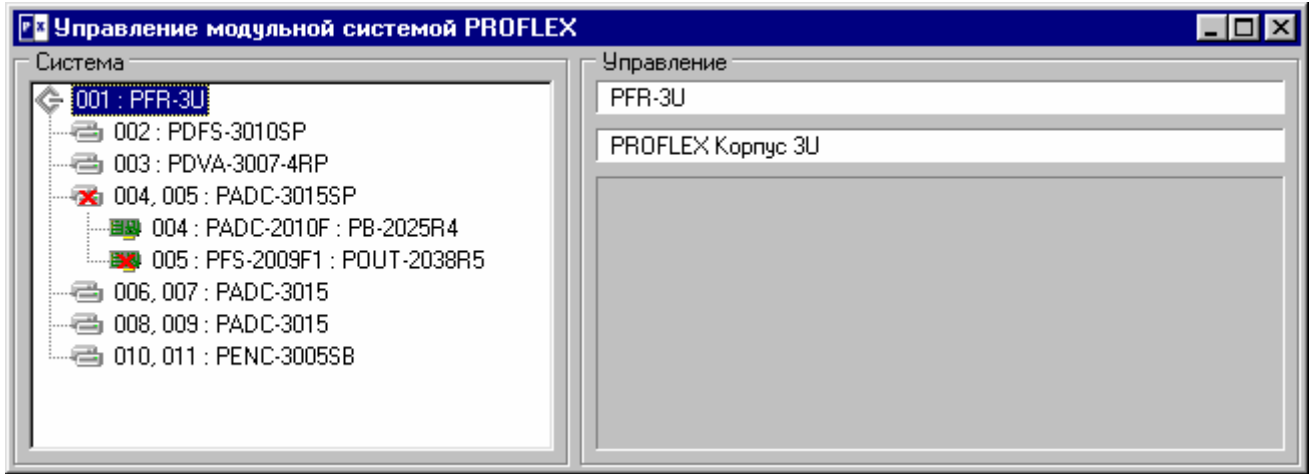

(рис.4) В слоте номер 5 отсутствует блок, указанный в конфигурации.

| 💵 Управление модульной системой PROFLEX                                                                                                    |                                           |
|----------------------------------------------------------------------------------------------------|-------------------------------------------|
| Управление модульной системой PROFLEX           Система           © 001 : PFR-3U           • 002 : PDFS-3010SP           • 003 : PDVA-3007-4RP           • 004, 005 : PADC-3015SP           • 004 : PADC-2010F : PB-2025R4           • 005 : PFS-2009F1 : POUT-2038R5           • • 006, 007 : PADC-3015           • • 008, 009 : PADC-3015 | Unpaвление<br>PFR-3U<br>PROFLEX Kopnyc 3U |
| 010, 011 : PENC-3005SB                                                                                                    |                                           |

(рис.5) Блок обнаруженный в слоте номер 5 не соответствует установленной конфигурации.

| Управление модульной системой PROFLEX                                                                                                    |                                                                                                    |
|----------------------------------------------------------------------------------------------------|----------------------------------------------------------------------------------------------------|
| Система                                                                                                    | управление                                                                                                    |
| <ul> <li>001 : PFR-3U</li> <li>002 : PDFS-3010SP</li> <li>003 : PDVA-3007-4RP</li> <li>004, 005 : PADC-3015SP</li> <li>004 : PADC-2010F : PB-2025R4</li> <li>005 : PFS-2009F1 : POUT-2038R5</li> <li>005 : DB MISSING 30</li> <li>006, 007 : PADC-3015</li> <li>008, 009 : PADC-3015</li> <li>010, 011 : PENC-3005SB</li> </ul> | DB MISSING 30         B MISSING 30:       REF         INPUT       FREEZE         B MISSING 30:       OFF         OO       T         SEL LOGO:       Implement         POL X:       Implement         POL Y:       Implement         RUN STR:       OFF         ON |

(рис.6) В слоте номер 5 обнаружен блок с аппаратным кодом ответа 30 информация, о котором отсутствует в базе данных. Блок может управляться из секции **Управление**.

| 🖪 Управление модульной системой PROFLEX                 |                                                                                                    |
|---------------------------------------------------------|----------------------------------------------------------------------------------------------------|
| Управление модульной системой PROFLEX           Система | Управление           PFS-2009F1 Синхронизатор 4:2:2 → 4:2:2           PFS-2009F1 :           REF         INPUT           FREEZE         BARS           H TIM :         ↓         0 |
|                                                         | V TIM : ↓ 0 ↑<br>FREEZE : OFF ON                                                                                                    |

(рис.7) Пример: блок PFS-2009F1 ошибочно установлен в слот номер 13 вместо слота номер 5.

Перечень аппаратных ошибок, при которых работа программы управления невозможна:

- Система не найдена
- Ошибка конфигурации сети
- Ошибка конфигурации PROFLEX
- Ошибка списка команд блока PROFLEX
- Ошибка состояния блока PROFLEX
- Невозможно открыть СОМ порт

При возникновении одной из этих ошибок сообщение о ней будет отображено в диалоговом окне, после чего программа управления будет автоматически закрыта.

### 3. РЕДАКТИРОВАНИЕ ФАЙЛА КОНФИГУРАЦИИ УСТРОЙСТВ \*. РРГ

Для создания или редактирования файла конфигурации устройств запустите программу PX Project Editor (файл PXEditor.exe).

Основное окно программы состоит из строки меню и секций Состав проекта и Описание.

| 👺 Редактор проекта PROFLEX 📃 🔲 🔀   |          |
|------------------------------------|----------|
| <u>Ф</u> айл <u>Р</u> едактировать |          |
| Состав проекта                     | Описание |
|                                    | Корпчс:  |
|                                    |          |
|                                    | _        |
|                                    |          |
|                                    |          |
|                                    |          |
|                                    |          |
|                                    |          |
|                                    |          |
|                                    |          |
|                                    |          |
|                                    |          |
|                                    |          |
|                                    |          |
| <u></u>                            |          |

Меню содержит следующие пункты:

Файл

Новый – создание нового файла конфигурации устройств Открыть – открыть существующий файл конфигурации устройств Сохранить – сохранить отредактированный файл с тем же именем Сохранить как – сохранить отредактированный файл с другим именем Выход – выйти из программы.

Редактировать

Добавить Устройство – включение в состав корзины нового устройства

Удалить Устройство – удаление из состава корзины указанного устройства

Добавить/Удалить Слот – определение места расположения устройства в корзине и количества занимаемых им слотов.

После запуска программы для создания нового файла конфигурации воспользуйтесь пунктом меню **Файл/Новый**, для редактирования - **Файл/Открыть.** В секции описание выберите тип корзины, для которого создается конфигурационный файл.

| 🎽 Редактор проекта PROFLEX         |                                                                                 |
|------------------------------------|---------------------------------------------------------------------------------|
| <u>Ф</u> айл <u>Р</u> едактировать |                                                                                 |
| ©аиледактировать<br>Состав проекта | Описание<br>Корпус:<br>PFR-1U (PROFLEX Kopnyc 1U)<br>PFR-3U (PROFLEX Kopnyc 3U) |
|                                    |                                                                                 |

Для добавления устройства выберите пункт меню Редактировать/Добавить Устройство и в появившейся секции Устройство укажите в соответствующих сроках шифр и название добавляемого в проект устройства. Эти данные

указаны на последней странице технического описания на устройство. При этом название устройства может быть произвольным.

| 😫 Редактор проекта PROFLEX         | ×                                                            |
|------------------------------------|--------------------------------------------------------------|
| <u>Ф</u> айл <u>Р</u> едактировать |                                                              |
| Состав проекта                     | Описание Устройство                                          |
| ⊟ Новое устройство                 | Шифр устройства:<br>Новое устройства<br>Название устройства: |

Для определения места расположения устройства в корзине выберите пункт меню **Редактировать/Добавить Слот** и в появившейся секции **Слот** определите номер слота, в котором расположено устройство, и типы фронтального и заднего блоков, входящих в состав устройства.

| 😫 Редактор проекта PROFLEX         |                                                                              |
|------------------------------------|------------------------------------------------------------------------------|
| <u>Ф</u> айл <u>Р</u> едактировать |                                                                              |
| ©ала гроекта                       | Описание Слот<br>Слот:<br>1 Э<br>Фронтальный блок:<br>ПЧСТОЙ<br>Задний блок: |
|                                    |                                                                              |

Типы фронтального и заднего блоков выбираются из выпадающих списков в соответствии с техническим описанием на устройство (см. последнюю страницу технического описании на устройство). Если в выпадающем списке отсутствует необходимый вам тип блока, обратитесь к разработчику программного обеспечения для корректировки базы данных.

Если устройство занимает не один, а несколько слотов, то операцию добавления слота необходимо повторить требуемое количество раз.

| 🚰 Редактор проекта PROFLEX                                                                                                    |                                                                                               |
|----------------------------------------------------------------------------------------------------|-----------------------------------------------------------------------------------------------|
| Файл Редактировать                                                                                                    |                                                                                               |
| Состав проекта                                                                                                    | Описание Слот                                                                                 |
| <ul> <li>○ 1 : PPIC-3351</li> <li>○ 01 : PPIC-3351 : PB</li> <li>○ 02, 03 : PNLG-3322</li> <li>○ 02, 03 : PNLG-3322 : P8</li> <li>○ 03: PL-2121 : ПУСТОЙ</li> </ul> | Слот:<br>3 Э<br>Фронгальный блок:<br>PL-2121 (Модуль логотипа)<br>Задний блок:<br>ПУСТОЙ<br>У |

После завершения создания или редактирования файла конфигурации устройства сохраните его с расширением .*ppf*, используя пункты меню **Файл/Сохранить** или **Файл/Сохранить** как.